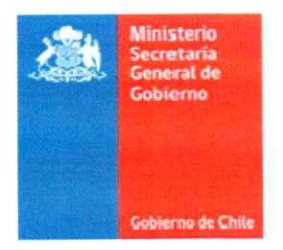

APRUEBA PROCEDIMIENTO PARA ELECCIÓN DEL CONSEJO NACIONAL Y REGIONALES DEL FONDO DE FORTALECIMIENTO DE ORGANIZACIONES DE INTERÉS PÚBLICO Y CONVOCA A ELECCIONES DE CONSEJEROS

**RESOLUCIÓN EXENTA Nº 272/1271** 

Santiago, 14 de diciembre de 2023

#### VISTOS:

Lo establecido en la Constitución Política de la República; la ley N° 19.032, que reorganiza el Ministerio Secretaría General de Gobierno; el D.F.L. N° 1-19.653, de 2000, del Ministerio Secretaría General de la Presidencia, que fija texto refundido, coordinado y sistematizado de la ley N° 18.575, orgánica constitucional de bases generales de la Administración del Estado; la ley N° 20.500, sobre asociaciones y participación ciudadana en la gestión pública; el decreto N° 1, de 2012, del Ministerio Secretaría General de Gobierno, que aprueba el reglamento que regula el Catastro de Organizaciones de Interés Público, el Consejo Nacional que lo administra y los Consejos Regionales, y el funcionamiento del Fondo de Fortalecimiento de las Organizaciones de Interés Público, creado por la ley N° 20.500, de 2011, sobre Asociaciones y Participación Ciudadana en la Gestión Pública; la ley N° 19.880, que establece Bases de los procedimientos administrativos que rigen los actos de los Órganos de la Administración del Estado; el decreto supremo N° 14, de 2023, del Ministerio Secretaría General de Gobierno; el decreto exento N° 12, de 2023, que establece orden de subrogancia del cargo de subsecretaria general de Gobierno; y las resoluciones N°s 7, de 2019, y 14, de 2023, de la Contraloría General de la República.

#### CONSIDERANDO:

1.- Que, la ley N° 20.500, sobre asociaciones y participación ciudadana en la gestión pública, ordena la conformación del Consejo Nacional y los Consejos Regionales del Fondo de Fortalecimiento de Organizaciones de Interés Público.

2.- Que, el decreto N° 1, de 2012, del Ministerio Secretaría General de Gobierno, que aprueba reglamento que regula el Catastro de Organizaciones de Interés Público, el Consejo Nacional que lo administra y los Consejos Regionales, y el funcionamiento del Fondo de Fortalecimiento de las Organizaciones de Interés Público, creado por la ley N° 20.500 ya referida, señala que la administración del Fondo de Fortalecimiento de Organizaciones de Interés Público estará a cargo del Consejo Nacional del mencionado fondo, mientras que la función ejecutiva estará radicada en esta Cartera de Estado.

3.- Que, el decreto N° 1, citado, prescribe en sus artículos 14 y 26 que el Ministerio Secretaría General de Gobierno realizará una convocatoria a las organizaciones inscritas en el Catastro de Organizaciones de Interés Público, para elegir los integrantes del Consejo Nacional y Regional.

### **RESUELVO:**

1.- CONVÓCASE a elecciones de consejeros para integrar el Consejo Nacional y los Consejos Regionales del Fondo de Fortalecimiento de Organizaciones de Interés Público, para el periodo 2024 a 2026, de acuerdo con el procedimiento establecido en el artículo 14, del decreto N° 1, de 2012, del Ministerio Secretaría General de Gobierno.

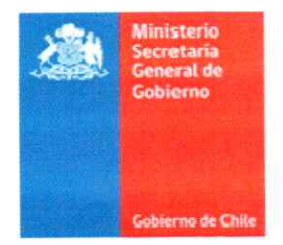

2.- ESTABLÉCESE que para postular las organizaciones interesadas deberán acreditarse en el sitio web <u>votacionesffoip.msgg.gob.cl</u>

3.- APRUÉBASE el procedimiento de elección descrito en el documento adjunto, el que se entiende parte del presente acto administrativo.

4.- DISPÓNESE que las etapas del proceso eleccionario, de acuerdo con lo establecido en el capítulo 3 del decreto Nº 1, de 2012, de este Ministerio, serán:

| Etapa                                                             | Fecha                                       |  |
|-------------------------------------------------------------------|---------------------------------------------|--|
| Publicación de la convocatoria                                    | 18 de diciembre 2023                        |  |
| Inscripción de candidaturas y presentación de documentos          | 18 de diciembre 2023 al 03 de<br>enero 2024 |  |
| Cierre de recepción de candidaturas                               | 03 de enero de 2024                         |  |
| Validación de observancia de requisitos<br>de postulaciones       | 04 al 24 de enero 2024                      |  |
| Publicación de candidaturas aceptadas y convocatoria a elecciones | 25 de enero al 31 de enero de<br>2024       |  |
| Votación                                                          | 01 al 15 de febrero de 2024                 |  |
| Proclamación                                                      | 22 de febrero 2024                          |  |

5.- PUBLÍQUESE la presente resolución exenta en el Portal de

Transparencia del Ministerio Secretaría General de Gobierno, de conformidad a lo dispuesto en el artículo 7°, de la ley N° 20.285, sobre Acceso a la Información Pública.

### ANÓTESE Y NOTIFÍQUESE

OR JUNG BO 30 COR JUNG CRADING ERWIN DÍAZ (ASENJO SUBSECRETARIO GENERAL DE GOBIERNO (S) MINISTERIO SECRETARÍA GENERAL DE GOBIERNO COR JUNG D'BO 30 COR JUNG D'BO 30 COR JUNG D'B

Gabinete señora Ministra; Gabinete señora Subsecretaria; Unidad de Fondos Concursables; Unidad Jurídica; Central de Documentación

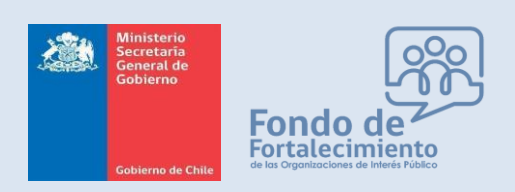

Fondo de Fortalecimiento de Organizaciones de Interés Público

# **PROCEDIMIENTO ELECCIÓN CONSEJEROS**

- Actualización de Antecedentes de la Organización
  - Inscripción de candidatos

# Unidad de Fondos Concursables

diciembre 2023

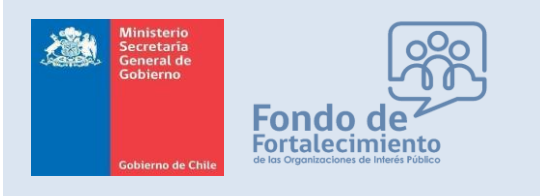

Fondo de Fortalecimiento de Organizaciones de Interés Público

# Actualización Catastro OIP

Cuando un usuario inicia sesión con Clave Única a la plataforma catastro-oip.msgg.gob.cl se buscará si su RUT se encuentra vinculado a alguna organización.

Serán válidas las inscripciones de organizaciones que se registren <u>hasta el 01 de diciembre de 2023</u> en la plataforma catastro-oip.msgg.gob.cl, fecha en la que el Consejo Nacional sesionará y revisará las solicitudes de catastro hasta dicha fecha.

Se consideran los siguientes escenarios:

- El RUT del usuario está asociado a una solicitud de registro del Catastro OIP.
- El RUT figura como integrante del directorio de la organización.
- El RUT figura como representante legal de la organización.

Para alguno de los 3 escenarios anteriores, al iniciarse la sesión del usuario se le mostrará automáticamente un mensaje emergente con el listado de la o las organizaciones vinculadas, como en la siguiente figura 1:

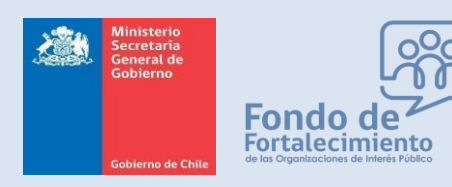

Fondo de Fortalecimiento de Organizaciones de Interés Público

| IMPORTANT                                                                                             | E                                                                                                    |                                                    | ×                       |
|----------------------------------------------------------------------------------------------------|----------------------------------------------------------------------------------------------------|----------------------------------------------------|-------------------------|
| Las siguientes organizad<br>integrante de directorio.<br>Le pedimos confirmar si<br>de ser necesario. | ciones guardan ralación con su RUN, ya<br>los antecedentes del catastro siguen vi                                 | sea como representant<br>igentes, o bien actualiza | e legal o<br>ur en caso |
| ORGANIZACIÓN                                                                                          | REPRESENTANTE LEGAL                                                                                               |                                                    |                         |
| FUNDACION EDUCACION 2020<br>RUT: 65023622-K<br>F                                                      | ADRIANA DELPIANO PUELMA<br>RUN<br>DIRECTORA EJECUTIVA<br>()<br>()<br>()<br>()<br>()<br>()<br>()<br>()<br>()<br>() | ✓ Modificar                                        | tá correcto             |
|                                                                                                    |                                                                                                    |                                                    | Cerrar                  |

Figura 1

El usuario deberá confirmar que la información actual es la vigente o bien modificar antecedentes del catastro. Lo anterior, mediante las opciones **Está correcto** o bien **Modificar** que serán desplegadas al extremo izquierdo de la correspondiente organización.

El diálogo emergente será desplegado al iniciar sesión mientras la organización no tenga confirmada la información.

Si el usuario confirma mediante la opción "Está correcto", quedará una marca en la base de datos que incluye:

- Fecha y hora de la acción
- RUT Clave Única y Nombre del usuario que ejecutó la acción.

Si el usuario modifica mediante la opción "Modificar", se le redireccionará a un formulario de actualización de datos. Este formulario es muy similar al utilizado en el proceso de registro, con la salvedad que solo algunos campos son modificables.

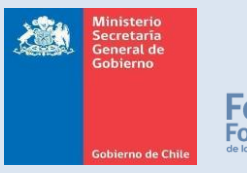

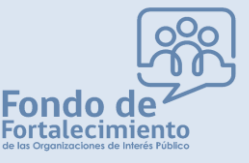

Fondo de Fortalecimiento de Organizaciones de Interés Público

|                                                                                                    | Catastr                                                     | o de Organiz                                   | zaciones de Interés Públic                                          |
|----------------------------------------------------------------------------------------------------|-------------------------------------------------------------|------------------------------------------------|---------------------------------------------------------------------|
| 🛠 Inicio 🖤 Mi Registro 👻 🕿 Requisitos                                                                                                    | ⑦ Preguntas Frecuen                                         | tes 🔞 Contacto                                 |                                                                     |
| Actualización de datos<br>Los siguientes antecedentes están asociado<br>General de Gobierno.<br>Aquellos campos actualizables están indica<br>Paso 1 de 3 | s de contacte<br>s a su registro dentro del<br>dos en azul. | D <b>y de repres</b><br>Catastro de Organizaci | Sentante legal<br>ones de Interés Público del Ministerio Secretaría |
| 📱 Datos de la Organización                                                                                                    |                                                             |                                                |                                                                     |
| Nombre o Razón Social:                                                                                                    |                                                             |                                                | RUT:                                                                |
| FUNDACION EDUCACION 2020                                                                                                    |                                                             |                                                | 65023622-K                                                          |
| Tipo persona jurídica:<br>Fundación                                                                                                    |                                                             | Si es otro tipo especifica                     | ar                                                                  |
| Domicilio / calle:                                                                                                    |                                                             |                                                |                                                                     |
| Número: Letra:                                                                                                    |                                                             | Resto de                                       | l domicilio:                                                        |
| Región:                                                                                                    |                                                             | Comuna:                                        |                                                                     |
| Metropolitana de Santiago                                                                                                    |                                                             | Santiago                                       |                                                                     |
| Teléfono celular:                                                                                                    | Teléfono fijo:                                              |                                                | Correo electrónico:                                                 |
| ٤ دوری در ۲۵۰۰ Ejemplo: +5690000000                                                                                                    | Ejemplo: +5622000000                                        |                                                |                                                                     |
|                                                                                                    |                                                             |                                                | Siguiente >                                                         |

Figura 2

En la sección 1 de 3 de la Figura 2, sólo se permite el cambio de teléfono celular, fijo y email de contacto de la organización.

En la sección 2 de 3 de la Figura 3, se pueden remover los representantes legales vigentes y agregar nuevos. Por limitantes de la plataforma, un registro de representante legal no puede ser editado una vez ingresado, debiéndose eliminar y reingresar en caso de ser necesario aplicar cambios.

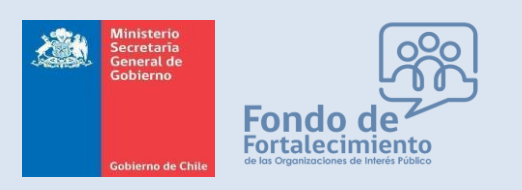

Fondo de Fortalecimiento de Organizaciones de Interés Público

|                                                                                            | Catastro de O                                                  | Organizaciones de Interés Públic                                                               |
|--------------------------------------------------------------------------------------------|----------------------------------------------------------------|------------------------------------------------------------------------------------------------|
| 🛠 Inicio 🔍 Mi Registro 👻 🗁 Requisito                                                       | os 🕜 Preguntas Frecuentes 🗐 Con                                | ntacto I s                                                                                     |
| Actualización de dato<br>Los siguientes antecedentes están asociad<br>General de Gobierno. | os de contacto y de<br>os a su registro dentro del Catastro de | e <b>representante legal</b><br>le Organizaciones de Interés Público del Ministerio Secretaría |
| Aquellos campos actualizables están indic                                                  | ados en azul.                                                  |                                                                                                |
| Representantes legales El siguiente es el listado de representes legales recactualizada.   | gistrados. Puede retirar del listado aquellos no               | o vigentes o desactualizados para posteriormente ingresar la información                       |
| IDENTIFICACION ADRIANA DELPIANO PUELMA                                                     | DOMICILIO<br>BEAUCHEFF 850 3 PISO                              |                                                                                                |
| DIRECTORA EJECUTIVA                                                                        | Santiago<br>Metropolitana de Santiago                          |                                                                                                |
| MARIO DANIEL WAISSBLUTH SUBELMAN                                                           | BEAUCHEFF 850 3 PISO<br>Santiago<br>Metropolitana de Santiago  |                                                                                                |
|                                                                                            | 2+ Agregar nuevo represen                                      | ntante legal                                                                                   |
|                                                                                            |                                                                | Atrás Siguiente >                                                                              |

Figura 3

En la sección 3 de 3 de la Figura 4, se indican los documentos actualmente registrados con la opción de modificar única y exclusivamente el Certificado de Directorio y el Carnet de Identidad del Representante Legal. Para estos dos tipos de documentos el usuario podrá subir un nuevo documento.

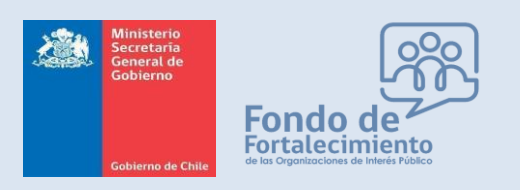

Fondo de Fortalecimiento de Organizaciones de Interés Público

| Catastro de Organiz                                                                                                    | aciones de Interés Públ                                                                                                    | ic |
|----------------------------------------------------------------------------------------------------|----------------------------------------------------------------------------------------------------|----|
| 😭 Inicio 🖤 Mi Registro 👻 📂 Requisitos  🔞 Preguntas Frecuentes   🕤 Contacto                                                                                                    | Μ                                                                                                    | -  |
| Actualización de datos de contacto y de repres<br>os siguientes antecedentes están asociados a su registro dentro del Catastro de Organizació<br>eneral de Gobierno.<br>quellos campos actualizables están indicados en azul.                                                                                                    | <b>sentante legal</b><br>ones de Interés Público del Ministerio Secretarí                                                                                                    | а  |
| Paso 3 de 3                                                                                                    |                                                                                                    |    |
|                                                                                                    |                                                                                                    |    |
| 🗁 Documentos y antecedentes                                                                                                    |                                                                                                    |    |
| Documentos y antecedentes La siguiente documentación se encuentra registrada para FUNDACION EDUCACION 2020. Puede subir una versión actualizada de la cédula de identidad del representante legal, y tambén del certificado WORD, JPG, PNG.                                                                                                    | de directorio, en alguno de los siguientes formatos: PDF,                                                                                                    |    |
| Documentos y antecedentes      La siguiente documentación se encuentra registrada para FUNDACION EDUCACION 2020.      Puede subir una versión actualizada de la cédula de identidad del representante legal, y tambén del certificado WORD, JPG, PNG.      TIPO DE DOCUMENTO                                                                                                    | de directorio, en alguno de los siguientes formatos: PDF,<br>ARCHIVO                                                                                                    |    |
| Documentos y antecedentes      La siguiente documentación se encuentra registrada para FUNDACION EDUCACION 2020.      Puede subir una versión actualizada de la cédula de identidad del representante legal, y tambén del certificado     WORD, JPG, PNG.      TIPO DE DOCUMENTO  Certificado de vigencia de la persona jurídica emitido por la autoridad competente (Obligatorio)                                                                                                    | de directorio, en alguno de los siguientes formatos: PDF, ARCHIVO Certificado_vigencia_Fundacion_E202012032014.pdf                                                                                                    | Ē  |
| <ul> <li>Documentos y antecedentes</li> <li>La siguiente documentación se encuentra registrada para FUNDACION EDUCACION 2020.</li> <li>Puede subir una versión actualizada de la cédula de identidad del representante legal, y tambén del certificado WORD, JPG, PNG.</li> <li>TIPO DE DOCUMENTO</li> <li>Certificado de vigencia de la persona jurídica emitido por la autoridad competente (Obligatorio)</li> <li>Certificado de directorio o copia autorizada de la personería del representante legal (Obligatorio)</li> </ul>                                                                                                    | de directorio, en alguno de los siguientes formatos: PDF, ARCHIVO Certificado_vigencia_Fundacion_E202012032014.pdf Certificado_vigencia_directorio_5_jun_14.pdf •                                                                                                    | ā  |
| <ul> <li>Documentos y antecedentes</li> <li>La siguiente documentación se encuentra registrada para FUNDACION EDUCACION 2020.</li> <li>Puede subir una versión actualizada de la cédula de identidad del representante legal, y tambén del certificado WORD, JPG, PNG.</li> <li>TIPO DE DOCUMENTO</li> <li>Certificado de vigencia de la persona jurídica emitido por la autoridad competente (Obligatorio)</li> <li>Certificado de directorio o copia autorizada de la personería del representante legal (Obligatorio)</li> <li>Copia autorizada de los estatutos de la organización (Recomendado)</li> </ul>                                                                             | de directorio, en alguno de los siguientes formatos: PDF,       ARCHIVO         Certificado_vigencia_Fundacion_E202012032014.pdf       Certificado_vigencia_directorio_5_jun_14.pdf •         Certificado_vigencia_directorio_5_jun_14.pdf •       Estatutos_E2020.pdf                                                                                                   |    |
| <ul> <li>Documentos y antecedentes</li> <li>La siguiente documentación se encuentra registrada para FUNDACION EDUCACION 2020.</li> <li>Puede subir una versión actualizada de la cédula de identidad del representante legal, y tambén del certificado WORD, JPG, PNG.</li> <li>TIPO DE DOCUMENTO</li> <li>Certificado de vigencia de la persona jurídica emitido por la autoridad competente (Obligatorio)</li> <li>Certificado de directorio o copia autorizada de la personería del representante legal (Obligatorio)</li> <li>Copia autorizada de los estatutos de la organización (Recomendado)</li> <li>Copia autorizada de los estatutos de la organización (Recomendado)</li> </ul> | de directorio, en alguno de los siguientes formatos: PDF,       ARCHIVO         Certificado_vigencia_Fundacion_E202012032014.pdf       Certificado_vigencia_directorio_5_jun_14.pdf •         Certificado_vigencia_directorio_5_jun_14.pdf •       Estatutos_E2020.pdf         Modificacion_Estatutos_Educacion_2020.pdf       Modificacion_Estatutos_Educacion_2020.pdf |    |

Figura 4

Al presionar el botón **Resumen** (Fig. 4), se le desplegará al usuario un resumen del registro del catastro, considerando los cambios solicitados, tal como se indica en la Figura 5. Para enviar la solicitud de actualización de datos, el usuario deberá hacer clic en el botón "Confirmar cambios".

Esta solicitud de cambio quedará registrada dentro del sistema a la espera de ser revisada y aprobada por SEGEGOB.

Cuando la solicitud es ingresada, un correo electrónico es generado automáticamente con copia a la nueva dirección de correo electrónico de la Organización y de los nuevos representantes legales. Adicionalmente se incluye copia a la cuenta <u>catastro-oip@msgg.gob.cl</u>

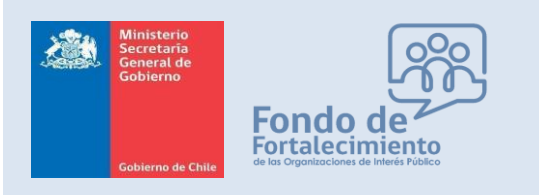

Fondo de Fortalecimiento de Organizaciones de Interés Público

Un ejemplar del contenido del correo se indica en la Figura 6.

|                                                                                                    |                                                                             | Catastro de                                                                                                    | Organi           | zaciones de In                                                                                                    | terés Públi                 |
|----------------------------------------------------------------------------------------------------|-----------------------------------------------------------------------------|----------------------------------------------------------------------------------------------------|------------------|----------------------------------------------------------------------------------------------------|-----------------------------|
| Inicio 🖤 Mi Registro 👻 👺 Re                                                                                                    | equisitos ⑦ P                                                               | reguntas Frecuentes  😡                                                                                                    | Contacto         |                                                                                                    |                             |
|                                                                                                    |                                                                             |                                                                                                    |                  |                                                                                                    |                             |
| olicitud de Actua                                                                                                    | lizació                                                                     | n del Catastr                                                                                                    | 0                |                                                                                                    |                             |
| Su solicitud de actualización aur                                                                                                    | no ha sido env                                                              | viada.                                                                                                    |                  |                                                                                                    |                             |
| Revise y confirme los anteceden                                                                                                    | tes en pantalla.                                                            | . En caso de requerir ayu                                                                                                    | ia escribanos a  | catastro-oip@msgg.gob.cl                                                                                                    |                             |
| Datas de la Orga                                                                                                    | nización                                                                    |                                                                                                    |                  |                                                                                                    |                             |
| Datos de la orga                                                                                                    | mzacion                                                                     |                                                                                                    |                  |                                                                                                    |                             |
| Vombre o Razón Social:                                                                                                    |                                                                             |                                                                                                    |                  | RUT:                                                                                                    |                             |
| UNDACION EDUCACION 2020                                                                                                    |                                                                             |                                                                                                    |                  | 65023622-K                                                                                                    |                             |
| 'ipo persona jurídica:                                                                                                    |                                                                             | Si                                                                                                    | es otro tipo esp | ecificar:                                                                                                    |                             |
| undación                                                                                                    |                                                                             |                                                                                                    |                  |                                                                                                    |                             |
| omicilio / calle:                                                                                                    |                                                                             |                                                                                                    |                  |                                                                                                    |                             |
| EAUCHEFF,850_3 PISO                                                                                                    |                                                                             |                                                                                                    |                  |                                                                                                    |                             |
| úmero:                                                                                                    | Letra                                                                       |                                                                                                    | Rosto            | el domicilio:                                                                                                    |                             |
|                                                                                                    |                                                                             |                                                                                                    | real 0           |                                                                                                    |                             |
|                                                                                                    |                                                                             |                                                                                                    |                  |                                                                                                    |                             |
| egión:                                                                                                    |                                                                             | Cor                                                                                                    | nuna:            |                                                                                                    |                             |
| legión:<br>Metropolitana de Santiago                                                                                                    |                                                                             | Cor                                                                                                    | nuna:<br>ntiago  |                                                                                                    |                             |
| hegión:<br>Metropolitana de Santiago<br>Velófono cebular:                                                                                                    | Т                                                                           | Cor<br>Sa<br>Feléfono fijo:                                                                                                    | nune:<br>ntiago  | Correo electrónico:                                                                                                    |                             |
| hegión:<br>Metropolitana de Santiago<br>Teléfono celular:                                                                                                    | Ţ                                                                           | Con<br>Sa<br>Feléfono fijo:                                                                                                    | nuna:<br>ntiago  | Correo electrónico:                                                                                                    |                             |
| vegión:<br>Metropolitana de Santiago<br>Veléfono celular:<br>Representantes lega                                                                                                    | ales                                                                        | Con<br>Sa<br>Feléfono fijo:                                                                                                    | nuna:<br>ntiago  | Correo electrónico:                                                                                                    |                             |
| hegión:<br>Metropolitana de Santiago<br>Feléfono celular:<br>Representantes legi<br>DENTIFICACIÓN                                                                                                    | ales                                                                        | Con<br>Sa<br>Feléfono fijo:<br>DOMICILIO                                                                                                    | nuna:<br>ntiago  | Correo electrónico:                                                                                                    |                             |
| hegián:<br>Metropolitana de Santiago<br>feléfono celular:<br>▲ Representantes lega<br>DENTIFICACIÓN                                                                                                    | ales                                                                        | Con<br>Sa<br>Teléfono fijo:<br>DOMICILIO                                                                                                    | nuna:            | Correo electrónico:                                                                                                    |                             |
| hegión:<br>Metropolitana de Santiago<br>Nelófono ostular:<br>■ Representantes lega<br>DENTIFICACIÓN<br>→ Documentos y ante<br>THO DE DOCUMENTO                                                                           | ales                                                                        | Car<br>Sa<br>Feléfono fijo:<br>DOMICILIO                                                                                                    | nuna:            | Correo electrónico:                                                                                                    |                             |
| egión:<br>Aetropolitana de Santiago<br>elétono cebalar:<br>Representantes legi<br>DENTIFICACIÓN<br>DOCUMENTO<br>TIDO DE DOCUMENTO<br>TIDO DE DOCUMENTO                                                                   | ales<br>ecedentes                                                           | Con<br>Sa<br>Teléfono fijo:<br>DOMICILIO                                                                                                    | nuna:            | Correo electrónico:                                                                                                    | a, <u>E202012032014</u> pdf |
| egión:<br>Aetropolitana de Santiago<br>elétono cebalar:<br>Representantes legi<br>DENTIFICACIÓN<br>DOCUMENTO<br>Tro DE DOCUMENTO<br>rificado de vigencia de la persona jurid<br>rificado de directorio o copia autorizad | ales eccedentes ica emitido por la a a de la personería d                   | Con<br>Sa<br>Peléfono fijo:<br>DOMICILIO                                                                                                    | nuna:<br>ntiago  | Correo electrónico: CONTACTO ARCHIVO Certificado, vigencia, Fundacio Certificado, vigencia, Fundacio                                                                  | a, E202012032014 pdf        |
| egión:<br>detropolitana de Santiago<br>eléfeno celular:<br>Representantes legi<br>DENTIFICACIÓN<br>DOCUMENTO<br>TIPO DE DOCUMENTO<br>TIPO DE DOCUMENTO<br>TIPO DE DOCUMENTO                                              | ales eccedentes ica emitido por la a a de la personería d anización (Recome | Con<br>Sa<br>Peléfono fijo:<br>DOMICILIO<br>DOMICILIO<br>autoridad competente (Obligato<br>del representante legal (Obligato<br>del representante legal (Obligato            | nuna:<br>ntiago  | Correo electrónico: CONTACTO CONTACTO ARCHIVO Corrito June 2000 para                                                                                                  | a_F202012012014 pdf         |
| egión:<br>detropolitana de Santiago<br>eléfeno cebalar:<br>Representantes lega<br>DENTIFICACIÓN<br>DOCUMENTO<br>TITO DE DOCUMENTO<br>TITO DE DOCUMENTO<br>TITO DE DOCUMENTO<br>TITO DE DOCUMENTO<br>TITO DE DOCUMENTO    | ales ecedentes ica emitido por la a de la personería d anización (Recome    | Con<br>Sa<br>Peléfono fijo:<br>DOMICILIO<br>DOMICILIO<br>autoridad competente (Obligato<br>dol representante legal (Obligato<br>dol representante legal (Obligato<br>endado) | nuna:<br>ntiago  | Correo electrónico: CONTACTO CONTACTO ARCHIVO Certificado, vigencia, Fundacion Certificado, vigencia, Jirectorio Estatutos, E2020 pdf Modificacion, Estatutos, Educae | a_220012032014 pdf          |

Figura 5

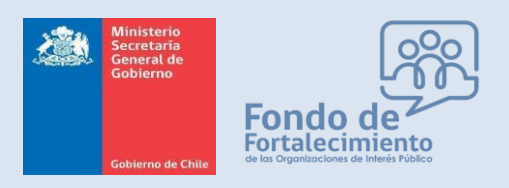

Fondo de Fortalecimiento de Organizaciones de Interés Público

|                                           | Catastro                             | de Organizaciones                       | de Interés Público |
|-------------------------------------------|--------------------------------------|-----------------------------------------|--------------------|
| 🛠 Inicio 🖤 Mi Registro 🔻 📛 Requisitos 💿 F | Preguntas Frecuentes                 | <ol> <li>Contacto</li> </ol>            | ;                  |
|                                           |                                      |                                         |                    |
| Se ha recibido correctamente su solic     | <b>OGLESA</b><br>situd de actualizad | Ida<br>ción de antecedentes la cual s   | erá revisada por   |
| personal SEGEGOB.<br>                     | la validación se haya                | a cursado y esté reflejado en el Catast | го.                |
|                                           |                                      |                                         |                    |

Figura 6

|   | *** TEST ***: Catastro OIP: Solicitud de actualizacion de datos de registro.<br>Recibidos ×                                                                 | 8      |    |
|---|----------------------------------------------------------------------------------------------------|--------|----|
| • | Catastro de Organizaciones de Interés Público - Ministerio Secretaría General de Gobie 19:00 (hace 1 minuto)                                                | ¢      | :  |
|   | Estimados,                                                                                                    |        |    |
|   | Este mensaje es una notificación automática informando el ingreso de una solicitud de actualización de datos del Catastro de Organiz<br>de Interés Público. | zacion | es |
|   | Solicitante:                                                                                                    |        |    |
|   | Organización:<br>FUNDACION EDUCACION 2020                                                                                                    |        |    |
|   | Nuevo Fono Fijo de Contacto:                                                                                                    |        |    |
|   | Nuevo Celular de contacto:                                                                                                    |        |    |
|   | Nuevo Email de contacto:                                                                                                    |        |    |
|   | Representantes legales:                                                                                                    |        |    |
|   |                                                                                                    |        |    |
|   |                                                                                                    |        |    |
|   | Atte,                                                                                                    |        |    |
|   | Ministerio Secretaría General de Gobierno.                                                                                                    |        |    |
|   | Este mensaje ha sido generado automáticamente. Por favor no responda a este mensaje.                                                                        |        |    |

Figura 7

Unidad de Fondos Concursables | www.fondodefortalecimiento.gob.cl

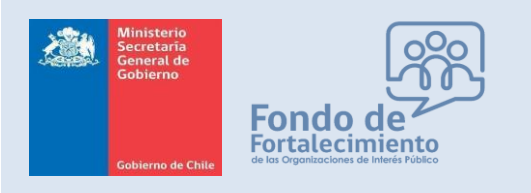

Fondo de Fortalecimiento de Organizaciones de Interés Público

# Inscripción de candidatos

Cuando un usuario inicia sesión con Clave Única a la plataforma votacionesffoip.msgg.gob.cl o votaciones.msgg.gob.cl se buscará si su RUT se encuentra vinculado a alguna organización.

| Ele                                                          | cción (                                          | Consejeros/as FFOIP 2024/2026                                                                                                    | ➡ Inicio de sesión                                                                                                    |
|--------------------------------------------------------------|--------------------------------------------------|----------------------------------------------------------------------------------------------------|----------------------------------------------------------------------------------------------------|
| El Ministerio<br>presentar ca<br>Regionales y<br>Calendario: | o Secretaría G<br>indidatos par<br>y Nacional de | General de Gobierno, convoca a las organizaciones de interés público a<br>a elegir a los/las representantes titulares y suplentes de los Consejos<br>1 FFOIP. | Para comenzar, inicie sesión con Clave<br>Única<br><u>() Iniciar sesión</u><br>No posee ClaveÚnica?                                                                                                    |
| Desde                                                        | Hasta                                            | Etapa                                                                                                    |                                                                                                    |
| 18-12-2023<br>© 00:00 hrs.                                   | 18-12-2023<br>© 07:59 hrs.                       | Publicación de la convocatoria                                                                                                    |                                                                                                    |
| 18-12-2023<br>() 08:00 hrs.                                  | 03-01-2024<br>© 23:59 hrs.                       | Inscripción de candidaturas y presentación de documentos.                                                                                                    | Contailed Contailed Contai |
| 03-01-2024<br>() 23:59 hrs.                                  | 03-01-2024<br>© 23:59 hrs.                       | Cierre de recepción de candidaturas                                                                                                    | iNo te quedes fuera!                                                                                                    |
| 04-01-2024<br>() 00:00 hrs.                                  | 24-01-2024<br>C 23:59 hrs.                       | Validación de observancias de requisitos de postulaciones.                                                                                                    | los Consejos Regionales del Fondo de<br>Fortalecimiento de Organizaciones de                                                                                                    |
| <b>25-01-2024 ()</b> 00:00 hrs.                              | <b>31-01-2024 31:</b> 23:59 hrs.                 | Publicación de candidaturas aceptadas y convocatoria a elecciones.                                                                                            | Interés Público (FFOIP).                                                                                                    |
| 01-02-2024<br>00:00 hrs.                                     | 15-02-2024<br>© 23:59 hrs.                       | Votaciones                                                                                                    | 18 de diciembre y el 3 de enero<br>en el sitio web:                                                                                                    |
| 22-02-2024                                                   | 22-02-2024                                       | Proclamación                                                                                                    | X votacionesffoip.msgg.gob.cl                                                                                                    |

Se consideran los siguientes escenarios:

- El RUT del usuario está asociado a una solicitud de registro del Catastro OIP.
- El RUT figura como integrante del directorio de la organización.
- El RUT figura como representante legal de la organización.

Al ingresar, aparecerá la totalidad de organizaciones asociadas a la persona (por cualquiera de los tres vínculos señalados anteriormente), y por cada organización se permitirá la inscripción de un candidato a Consejero Regional/Nacional, como se indica en la figura 8, por medio del botón "Inscribir", en este mismo lugar se indicará y visualizarán las solicitudes que ya fueron ingresadas, ya que aparecerán como "Enviada"

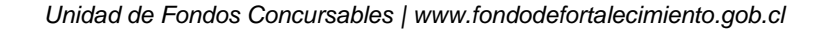

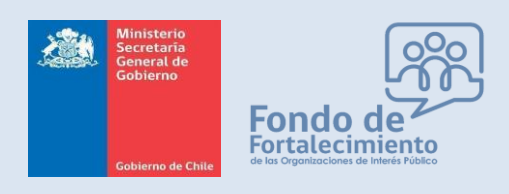

Fondo de Fortalecimiento de Organizaciones de Interés Público

|                                                                                                    |                                                                                                    | Vo                                                                                       | taciones - MS                                                                             |
|----------------------------------------------------------------------------------------------------|----------------------------------------------------------------------------------------------------|------------------------------------------------------------------------------------------|-------------------------------------------------------------------------------------------|
| 脊 Inicio                                                                                                    |                                                                                                    | Bienvenide                                                                               |                                                                                           |
| lecciones Consejo I<br>ortalecimiento de C                                                                                              | Nacional y Consejos F<br>Organizaciones de inte                                                                                                    | legionales del I<br>erés Público                                                         | Fondo de                                                                                  |
| • • • • • •                                                                                                    | didaturas                                                                                                    |                                                                                          |                                                                                           |
| lnscripcion de car                                                                                                    | luluaturas                                                                                                    |                                                                                          |                                                                                           |
| Las siguientes organizaciones del Cat<br>Para inscripción de candidatos al Cor                                                          | astro de Organizaciones de Interés Público<br>asejo Regional o Nacional, seleccione la org                                                         | están relacionadas a su RUT<br>anización que corresponda:                                | ClaveÚnica.                                                                               |
| Las siguientes organizaciones del Cat<br>Para inscripción de candidatos al Cor                                                          | astro de Organizaciones de Interés Público<br>usejo Regional o Nacional, seleccione la org                                                         | están relacionadas a su RUT<br>anización que corresponda:<br>INSCE                       | ClaveÚnica.<br>IPCION CANDIDATURAS                                                        |
| Las siguientes organizaciones del Cat<br>Para inscripción de candidatos al Cor<br>ORGANIZACION                                          | astro de Organizaciones de Interés Público<br>asejo Regional o Nacional, seleccione la org<br>RUT REGIO                                            | están relacionadas a su RUT<br>anización que corresponda:<br>INSCR<br>DN Region          | ClaveÚnica. RIPCION CANDIDATURAS nal Nacional                                             |
| Las siguientes organizaciones del Cat<br>Para inscripción de candidatos al Cor<br>ORGANIZACION                                          | astro de Organizaciones de Interés Público<br>usejo Regional o Nacional, seleccione la org<br>RUT REGI<br>Arica y Parinacota                       | están relacionadas a su RUT<br>anización que corresponda:<br>INSCE<br>DN Region<br>@ Env | ClaveÚnica.<br>EIPCION CANDIDATURAS<br>nal Nacional<br>iada @ Inscribir                   |
| Inscripcion de can     Ias siguientes organizaciones del Cat     Para inscripción de candidatos al Cor     ORGANIZACION  FDSFSDF  SDFSD | astro de Organizaciones de Interés Público<br>asejo Regional o Nacional, seleccione la org<br>RUT REGI<br>Arica y Parinacota<br>Arica y Parinacota | están relacionadas a su RUT<br>anización que corresponda:<br>5N Regio<br>@ Env<br>@ Env  | ClaveÚnica.<br>RIPCION CANDIDATURAS<br>nal Nacional<br>iada Classribir<br>iada Classribir |

Figura 8

Al ingresar "inscribir", aparecerá la visual de las figuras 9, en donde se deberán rellenar los datos completos del candidato propuesto.

| Inicio                                                             |                                                                                                   |                                                                            |
|--------------------------------------------------------------------|---------------------------------------------------------------------------------------------------|----------------------------------------------------------------------------|
| scripción de Ca                                                    | ndidatura                                                                                         |                                                                            |
| finisterio Secretaria General de<br>rés Público a presentar candid | Gobierno convoca a las organizaciones que se<br>atos para elegir a los representantes titulares y | e encuentran inscritas en el Catastro de Organizaciones de<br>v suplentes. |
| Paso 1 de 6                                                        |                                                                                                   |                                                                            |
| Datos de identifica                                                | ción del candidato                                                                                |                                                                            |
| RUN                                                                |                                                                                                   |                                                                            |
|                                                                    |                                                                                                   |                                                                            |
| Nombres:                                                           | Apellido Paterno:                                                                                 | Apellido Materno:                                                          |
| Ocupación:                                                         | 7-4                                                                                               | 1.1                                                                        |
| Sin ocupación                                                      |                                                                                                   |                                                                            |
|                                                                    |                                                                                                   |                                                                            |
|                                                                    |                                                                                                   |                                                                            |
|                                                                    |                                                                                                   |                                                                            |

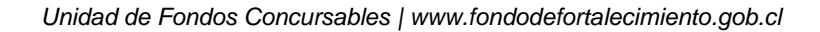

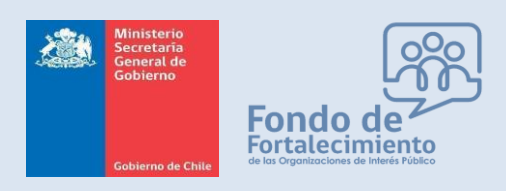

Fondo de Fortalecimiento de Organizaciones de Interés Público

| Teisia                                                                                                    | Dispuspido/o ANA MADIA CACEDES MENA                                 |
|----------------------------------------------------------------------------------------------------|---------------------------------------------------------------------|
| inicio                                                                                                    | BIERVERIDO/8, ANA MARIA CACERES MENA                                |
| scripción de Candidatura                                                                                                    |                                                                     |
| tinisterio Secretaria General de Gobierno convoca a las organizaciones que se<br>rés Público a presentar candidatos para elegir a los representantes titulares y | encuentran inscritas en el Catastro de Organizaciones de suplentes. |
| Paso 2 de 6                                                                                                    |                                                                     |
| Datos de contacto del candidato                                                                                                    |                                                                     |
| aléono calular                                                                                                    |                                                                     |
| eetoino centina.                                                                                                    |                                                                     |
| emplo: +5690000000                                                                                                    |                                                                     |
| eléfono fijo:                                                                                                    |                                                                     |
|                                                                                                    |                                                                     |
| iemplo: +5622000000                                                                                                    |                                                                     |
| orreo electrónico:                                                                                                    |                                                                     |
|                                                                                                    |                                                                     |
| omuna de residencia:                                                                                                    |                                                                     |
| ~                                                                                                    |                                                                     |
|                                                                                                    |                                                                     |
|                                                                                                    |                                                                     |

Figuras 9

Luego se deberán ingresar los datos relacionados con la trayectoria del candidato propuesto, indicando el nombre de la organización que lo postula, el cargo que puede o no tener dentro de la organización y las funciones y logros que posee como trayectoria ("carta de trayectoria", que en este proceso se rellena directamente en plataforma), además de adjuntar documentos que certifiquen su trayectoria dirigencial.

| 🕈 Inicio                                             |                                                        |                                                         |                                                                    | Bienvenido,                                         |                               |
|------------------------------------------------------|--------------------------------------------------------|---------------------------------------------------------|--------------------------------------------------------------------|-----------------------------------------------------|-------------------------------|
| ISCTIPCIÓ<br>Ministerio Secret<br>erés Público a pre | o <b>n de Ca</b><br>aría General de<br>esentar candida | andidatur<br>e Gobierno convoca<br>atos para elegir a l | <b>a</b><br>a a las organizaciones qu<br>os representantes titular | ie se encuentran inscritas en el<br>es y suplentes. | Catastro de Organizaciones de |
| 🚖 Trayecto                                           | oria dirige                                            | ncial                                                   |                                                                    |                                                     |                               |
|                                                      |                                                        |                                                         |                                                                    |                                                     |                               |
| rganización                                          | Cargo                                                  | Fec. Inicio                                             | Fec. Término                                                       | Funciones y logros                                  | Antecedentes                  |

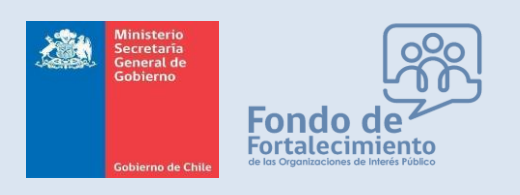

Fondo de Fortalecimiento de Organizaciones de Interés Público

| Organizacion:                                       |                       |                                                 |           |
|-----------------------------------------------------|-----------------------|-------------------------------------------------|-----------|
| Los Palitos                                         |                       |                                                 |           |
| Cargo:                                              |                       |                                                 |           |
| sin cargo                                           |                       |                                                 |           |
| Fecha inicio:                                       |                       | Fecha término:                                  |           |
| 28-12-2021                                          |                       | 29-12-2021                                      |           |
| Funciones y logros:                                 |                       |                                                 |           |
| Logros:                                             |                       |                                                 |           |
| 1                                                   |                       |                                                 |           |
| Z<br>Funciones:                                     |                       |                                                 |           |
| Señale cuáles fueron las funciones realizada        | as y/o principales lo | gros alcanzados.                                |           |
| X                                                   |                       |                                                 |           |
| <ul> <li>LEY-20500_16-FEB-2011 - JMF.pdf</li> </ul> |                       |                                                 |           |
| Adjuntos:                                           |                       |                                                 |           |
| Colossioner ersbing Ningún ers                      |                       |                                                 |           |
| Seleccional archivo Miligui arc                     | ser demostrable. Por  | r lo tanto, adjunte tantos antecedentes como de | esee, tal |
|                                                     | rios etc              |                                                 |           |

Una vez ingresada la trayectoria se refleja en sistema así (los datos pueden ser editables o eliminados en caso de algún error:

| mscripen            | on de Ca         | indidatui          | a                      |                                  |                            |          |
|---------------------|------------------|--------------------|------------------------|----------------------------------|----------------------------|----------|
| El Ministerio Secre | etaría General d | e Gobierno convo   | a a las organizacione  | s que se encuentran inscritas er | a el Catastro de Organizad | iones de |
| interes Publico a p | resentar candid  | atos para elegir a | los representantes tit | ulares y suplentes.              |                            |          |
|                     | Pa               | so J de 6          |                        |                                  |                            | _        |
| Travect             | oria dirige      | ncial              |                        |                                  |                            |          |
|                     | ·····            |                    |                        |                                  |                            |          |
| Organización        | Cargo            | Fec. Inicio        | Fec. Término           | Funciones y logros               | Antecedentes               |          |
| Los Palitos         | sin cargo        | 2021-12-28         | 2021-12-29             | Logros: 12 Funciones: 12         | 1 archivo(s)               | 6        |
|                     |                  |                    | O Agregar nuev         | a trayectoria                    |                            |          |
|                     |                  |                    |                        |                                  |                            |          |
|                     |                  |                    |                        |                                  |                            |          |

Luego, se deberá indicar la argumentación de su candidatura, indicando por qué el candidato propuesto posee para la organización que lo propone el mérito de ser Consejero Regional/Nacional, tal como se señala en la figura 10.

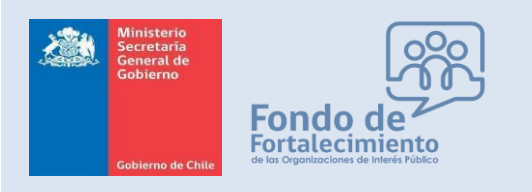

Fondo de Fortalecimiento de Organizaciones de Interés Público

|       | Paso 4 de 6                  |  |
|-------|------------------------------|--|
| D     | Datos de candidatura         |  |
| Conse | ejo al que postula:          |  |
| Cons  | sejo Regional                |  |
| rgui  | mentación de la candidatura: |  |
| Ca    | indidatura es la mejor       |  |
|       |                              |  |

Figura 10

Así mismo, se deberán indicar las referencias que el candidato/a, pueda tener, como se indica en las figuras 11:

### Inscripción de Candidatura

| Interés Público a                                 | retaria General de Gobierno c<br>presentar candidatos para el | onvoca a las organizaciones que se en<br>egir a los representantes titulares y suj | cuentran inscritas er<br>plentes. | i el Catastro de | Organizaciones de            |                            |           |
|---------------------------------------------------|---------------------------------------------------------------|------------------------------------------------------------------------------------|-----------------------------------|------------------|------------------------------|----------------------------|-----------|
|                                                   |                                                               | Paso 5 de 6                                                                        |                                   |                  |                              |                            |           |
| 🖧 Refere                                          | ncias                                                         |                                                                                    |                                   |                  | •                            |                            |           |
| Señale referen                                    | cias con las cuales el Ministe                                | erio Secretaría General de Gobierno pue                                            | eda contactarse para              | corroborar la ir | A+ Nueva referencia Nombres: |                            | ×         |
| consignada en                                     | i la presente candidatura. Des                                | eable 2 referencias y que sean externa                                             | is a la organización q            | ue presenta est  | Alexis                       |                            |           |
| Nombres                                           | Apellido Paterno                                              | Apellido Materno                                                                   | Teléfono                          | Email            | Apellido Paterno:            |                            |           |
|                                                   |                                                               | *** No hay elementos para mos                                                      | trar ***                          |                  | Becerra                      |                            |           |
|                                                   |                                                               |                                                                                    |                                   |                  | Apellido Materno:            |                            |           |
|                                                   |                                                               | Agregar nueva referencia                                                           |                                   |                  | Huaiquián                    |                            |           |
|                                                   |                                                               |                                                                                    |                                   |                  | Vínculo:                     |                            |           |
|                                                   |                                                               |                                                                                    |                                   | < Atra           | Jefatura                     |                            |           |
|                                                   |                                                               |                                                                                    |                                   |                  | Fono:                        | Email:                     |           |
| Ainisterio Secreta                                | ría General de Gobierno                                       |                                                                                    |                                   |                  | +569999999                   | alexis.becerra@msgg.gob.cl |           |
| alacio de la Moneda s/<br>ono +56 2 2690 4000 l y | n, Santiago.<br>www.msgg.gob.cl                               |                                                                                    |                                   |                  |                              |                            |           |
|                                                   | 99.9                                                          |                                                                                    |                                   |                  |                              | S Cerrar                   | 🖬 Guardar |

Figuras 11

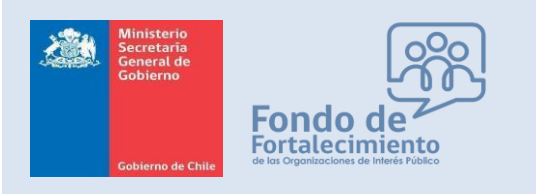

Fondo de Fortalecimiento de Organizaciones de Interés Público

Para finalizar, la organización deberá descargar las planillas desde la propia página de inscripción (de acuerdo a lo señalado en figura 12), planillas que luego deberán ser firmadas (digital o físicamente) por quien esté realizando la solicitud y por quien figure como candidato, para luego ser cargadas como archivo adjunto.

Los documentos son:

- i. Declaración Jurada de inhabilidades
- ii. Carta de Trayectoria dirigencial
- iii. Formulario de inscripción de candidatura

### Inscripción de Candidatura

El Ministerio Secretaría General de Gobierno convoca a las organizaciones que se encuentran inscritas en el Catastro de Organizaciones de Interés Público a presentar candidatos para elegir a los representantes titulares y suplentes.

|                                            | Paso 6              | i de 6                                          |
|--------------------------------------------|---------------------|-------------------------------------------------|
| 🖹 Documentos adjuntos                      |                     |                                                 |
| Carga de documentos. Puede descargar las p | olantillas.         |                                                 |
| Тіро                                       | Descargar plantilla | Subir archivo                                   |
| Declaración Jurada de Inhabilidades        | B                   | Seleccionar archivo Ningún archivo seleccionado |
| Carta de Trayectoria Dirigencial           | B                   | Seleccionar archivo Ningún archivo seleccionado |
| Formulario de inscripción de Candidatura   | B                   | Seleccionar archivo Ningún archivo seleccionado |
|                                            |                     |                                                 |
|                                            |                     | < Atrás Resumen >                               |

Ministerio Secretaría General de Gobierno Palacio de la Moneda s/n, Santiago. Fono +56 2 2690 4000 | www.msgg.gob.cl

Figuras 12

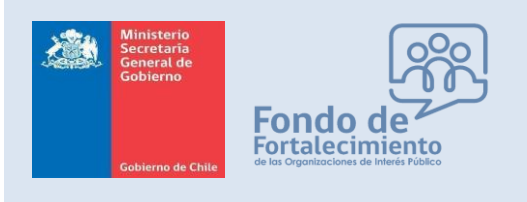

Fondo de Fortalecimiento de Organizaciones de Interés Público

### Las planillas serán así:

|                                                                                                    |                                                                                                    |                                                                                                    | CAR                                                                                                    | TA DE TRAYECTORIA DIRIGENCIAL                                                                                                    |
|----------------------------------------------------------------------------------------------------|----------------------------------------------------------------------------------------------------|----------------------------------------------------------------------------------------------------|----------------------------------------------------------------------------------------------------|----------------------------------------------------------------------------------------------------|
| MINISTERIO SECRETARÍA GENERAL DE GOBIERNO                                                                                                    | MINISTERIO SE                                                                                                    | CRETARÍA GENERAL DE GOBIERNO                                                                                                    | CONSEJOS DEL FONDO                                                                                                    | DE FORTALECIMIENTO DE LAS ORGANIZACIONES DE INTERÊS<br>PÚBLICO                                                                                                    |
| DECLARACIÓN JURADA                                                                                                    | FORMULARIO DE INSCR<br>CONSEJOS REGIONALES FO                                                                                                    | IPCIÓN DE CANDIDATURA CONSEJO NACIONAL Y<br>INDO DE FORTALECIMIENTO DE ORGANIZACIONES DE<br>INTERÉS PÚBLICO                                                                                                    | Puente Alto, 03 de enero de 2022                                                                                                    |                                                                                                    |
| En Puerte Ato, a 03 del mes de enero de 2022, Yo, Ana María Cáceres Mena, cédula nacional de<br>identidad Nº 16086353-9, mediante el presente documento, declaro bajo juramento que en relación a<br>mi presentación de candidutura al Consejo Regional del Fondo de Fortacioniento de las<br>Organizaciones de Interés Público, que no me encuentro afecto a ringuna de las inhabilidades<br>previstas en el atriculos 54 del DF.1.v. 11-0853, del Minateiro Socratural General de La Presidencia, | IDENTIFICACIÓN DE LA ORGANIZA<br>Nombre :<br>RUT<br>Tejo de Organización :<br>Teléfono particular o movil :<br>Representante Legal :                                                                                                    | CIÓN PROPOBENTE:<br>50F80<br>19980353-9<br>Ogeratudo: No Gubernamental de Desarrollo<br>999999<br>GADARO ASIGARO ARIDA                                                                                                    | SEÑORES<br>MNESTERIO SECRETARÍA GENER<br>PRESERVO SECRETARÍA GENER<br>PRESERVO de la elección de los<br>de Fontalecimiento y a través de la<br>de la organización 50750, me po                                                                                                    | AL DE COBIERINO<br>representantes de las organizaciones de Interés público para los consejos del Fondo<br>presente curia, yo ASDAGO ASDAGO ASDA, RUN 1965533, representante legal<br>mismo presentar el argumente candidaco, cuyo astognación has also contrimo a la s                                                                                                    |
| de 2000, que tia el texto retundido, coordinado y sistematizado de la ley N° 18.5/5, Organica<br>Constitucional de Bases Generales de la Administración del Estado.                                                                                                    | Correo Electronico R. Legal :                                                                                                    | nanytus@gmail.com                                                                                                    | A continuación consigno la informaci                                                                                                    | n qui represento.<br>En y trayectoria de nuestrola candidatola:                                                                                                    |
| Lo que declaro en conformidad a lo dispuesto en el artículo 55 del mismo cuerpo legal.<br>Firma candidato<br>ANA MARÍA CACEPES MENA<br>Cédula de identidad : 16980355-9                                                                                                    | Notes<br>Notes<br>Notes<br>Notes<br>Organization of an is prepare<br>Telefore particular a note<br>Connex Distance<br>Connex Distance<br>Connex Di | An Ania<br>An Ania<br>1980:23-3<br>2505<br>- 40060/17010<br>- anomendimpedia<br>anomendimpedia<br>anomendimpedia<br>Ania anomendimpedia<br>Ania anomendimpedia<br>Ania<br>Ania<br>Ania<br>Ania<br>Ania<br>Ania<br>Ania<br>An | North State State                  | Norman Maria<br>Maria Sana<br>Maria Sana<br>Maria Sana<br>Maria Sana<br>Maria Sana<br>Maria Sana<br>Maria Sana<br>Maria Sana<br>Maria Sana<br>Maria Sana<br>Maria Sana<br>Maria Maria Sana<br>Maria Maria Maria<br>Maria Maria Maria<br>Maria Maria Maria<br>Maria Maria Maria<br>Maria Maria<br>Maria<br>Maria Maria<br>Maria<br>Maria Maria<br>Maria Maria<br>Maria Maria<br>Maria Maria<br>Maria Maria<br>Maria<br>Maria |
|                                                                                                    |                                                                                                    |                                                                                                    | Conditions as its major<br>REFERENCES IN Distancial ones<br>a series and the series of the series of the series<br>- Remain: - series of the series<br>- Remain: - series of the series<br>- Remain - Series of the series<br>- Remain - Series of the series<br>- Remain - Series of the series<br>- Remain - Series of the series of the series<br>- Remain - Series of the series of the series of the series<br>- Remain - Series of the series of the series of | teris General de Goldenno puede contactores para constances la información<br>quían<br>gel al<br>Sector Ante Marcía CACERTES MENA<br>GALOSATO                                                                                                    |

Una vez firmadas las planillas y posteriormente cargadas en sistema, se deberá revisar la información indicada, y se podrá modificar o enviar la solicitud:

| Ser Ref                   | erencias                                       |                               |                     |                                   |                    |
|---------------------------|------------------------------------------------|-------------------------------|---------------------|-----------------------------------|--------------------|
| Referencia<br>la presente | as con las cuales el Ministe<br>e candidatura. | rio Secretaría General de Gob | ierno pueda contact | tarse para corroborar la informac | ción consignada en |
| Nombres                   | Apellido Paterno                               | Apellido Materno              | Teléfono            | Email                             | Vinculo            |
| Alexis                    | Becerra                                        | Huaiquián                     | +569999999          | alexis.becerra@msgg.gob.cl        | Jefatura           |
| Тіро                      |                                                |                               | Archivo             |                                   |                    |
| Declaración               | Jurada de Inhabilidades                        |                               | Declaracion         | nJuradaInhabilidades.pdf          |                    |
| Carta de Tra              | yectoria Dirigencial                           |                               | CartaTraye          | ectoria.pdf                       |                    |
| Personal and a d          | de inscripcion de Candidati                    | lia                           | Fichainscr          | ipcionCandidatura.pdi             |                    |
| Formulario o              |                                                |                               |                     |                                   |                    |
| Formulario o              |                                                |                               |                     |                                   |                    |

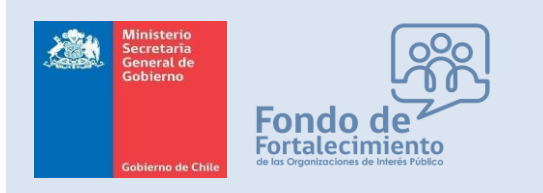

Fondo de Fortalecimiento de Organizaciones de Interés Público

Apareciendo el siguiente mensaje, que certifica el envío correcto:

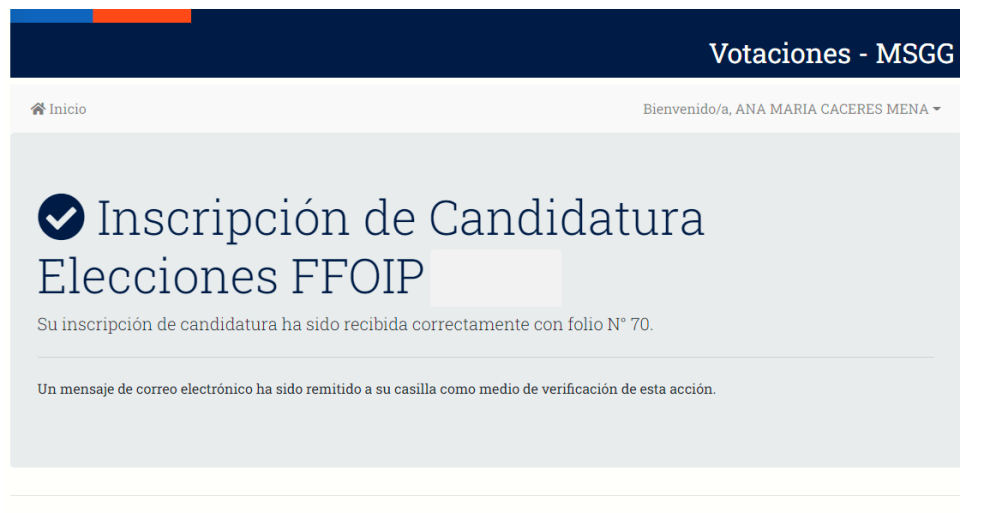

Ministerio Secretaría General de Gobierno Palacio de la Moneda s/n, Santiago. Fono +56 2 2690 4000 | www.msgg.gob.cl